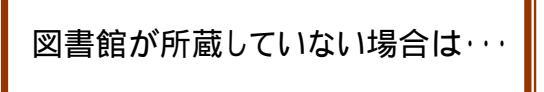

「WebcatPlus」で所蔵館を検索し、直接文献複写を依頼してください。 医学情報検索から「GeNii(学術コンテンツ・・・)」をクリックします。

| 医学情報検索(PubMed/Google Scolar他)<br>検索テーマに合致したデータベースを選択のうえ、ご利用ください。 |     |                                                                                                    |         |                                 |  |
|------------------------------------------------------------------|-----|----------------------------------------------------------------------------------------------------|---------|---------------------------------|--|
| 利用システ<br>ム                                                       | 分野  | 内容紹介                                                                                                    | 利用方法    | 料金                              |  |
| GeNii(学術コ<br>ンデンツ・ボ<br>ータル)                                      | 全分野 | 国立情報学研究所が提供する雑誌<br>情報記事情報(CiNii)、図書情報<br>(Webcat - PLUS)他のデータベース<br>を統合・再編した<br>学術コンテンツ・ポータルです。<br>「 <u>CiNii (NII論文情報ナビゲータ)利用</u> | Web無料公開 | 無料(検<br>索・全文)<br>/有料(一<br>部の全文) |  |

[Webcat Plus へ]をクリックします。

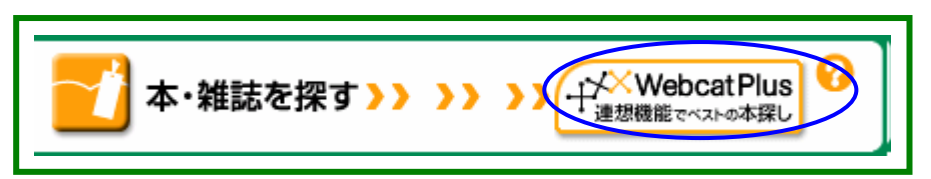

検索画面に雑誌名を入力し、検索範囲を雑誌にチェックを付け[検索]をクリックします。

| ↓`We | bcat Plus                  | → English                                                                                          | <ul> <li>Imedicat Husgla</li> <li>Imedicat Husgla</li> <li>Imedicat Husgla</li> <li>Imedicat Husgla</li> <li>Imedication</li> </ul> |
|------|----------------------------|----------------------------------------------------------------------------------------------------|----------------------------------------------------------------------------------------------------|
| 連想検索 | く 一致検索<br>タイトルや著者タ<br>タイトル | 出版者など入力された条件に一致<br>産業装施化化                                                                          | する図書や雑誌が検索されます。                                                                                                    |
| 一致検索 |                            | <ul> <li>○完全→数</li> <li>○部分→数</li> <li>□よみロ</li> <li>○完全→数</li> <li>○部分→数</li> <li>□よみロ</li> </ul> | 例J載の列鉄2000<br> -マ字入力<br> 例)宮沢賢治<br> -マ字入力                                                                                           |
|      | 出版者                        |                                                                                                    | 例)小学館                                                                                                    |
|      | 出版生                        | <ul> <li>一一一一一一一一一一一一一一一一一一一一一一一一一一一一一一一一一一一一</li></ul>                                            | 2000~2002<br>前または以降全でを検索します。                                                                                                    |
|      | <u>ISBN/ISSN等</u>          | 例)4-101108-0                                                                                       | 0-21, 4101108021                                                                                                    |
|      | <u>キーワード</u>               | ※内容・目次、件名、分類を検索します。                                                                                |                                                                                                    |
|      | ■検索範囲                      | 図書(「日本語のみ」<br>図書館所蔵資料 3限定                                                                          | 表示順 出版年(新しい順) I                                                                                                    |

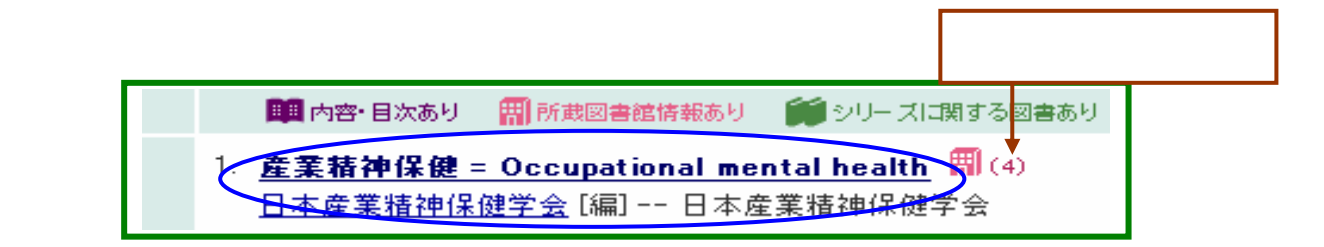

## 所蔵している図書館名をクリックします。

| < ₩註售報                                                  |  |                |                   |  |
|---------------------------------------------------------|--|----------------|-------------------|--|
|                                                         |  | 所蔵図書館 4館       | 巻号 <通し            |  |
| 產業精神保健 = Occupational mental h<br>日本産業精神保健学会[編]日本産業精神保住 |  | <u>阪府大福</u>    | 10(2-3),11(2)     |  |
| <aa11725430></aa11725430>                               |  | 神大保健           | 1 (1 ),2-5,6 (1 - |  |
| ₩ <u>武</u> 夷図書館 4館                                      |  | <u>聖路加看大</u> 図 | 8-11<2000-        |  |
|                                                         |  | 中部学院大          | 1 (1 ),2-7<199    |  |

所蔵館の情報が表示されますので、文献複写の依頼を行います

| <b>一 所蔵図書館情報</b>  |                                                                              |  |  |
|-------------------|------------------------------------------------------------------------------|--|--|
| 大阪府立大学 人間社会学部 図書室 |                                                                              |  |  |
| 住所/URL            | 〒599-8531 大阪府場市学園町 <sup>-</sup> -1<br>TEL: 072-254-9772<br>FAX: 072-254-9772 |  |  |

| まず、TEL で文献複写を |  |
|---------------|--|
| 受けてくれるか確認してく  |  |
| ださい。          |  |